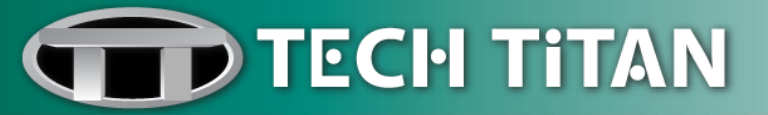

# **USER MANUAL FOR TECH TITAN DATA FORCE 1**

# **POWERED BY KASPERSKY LAB**

# HOME FOR DATA ENCRYPTION

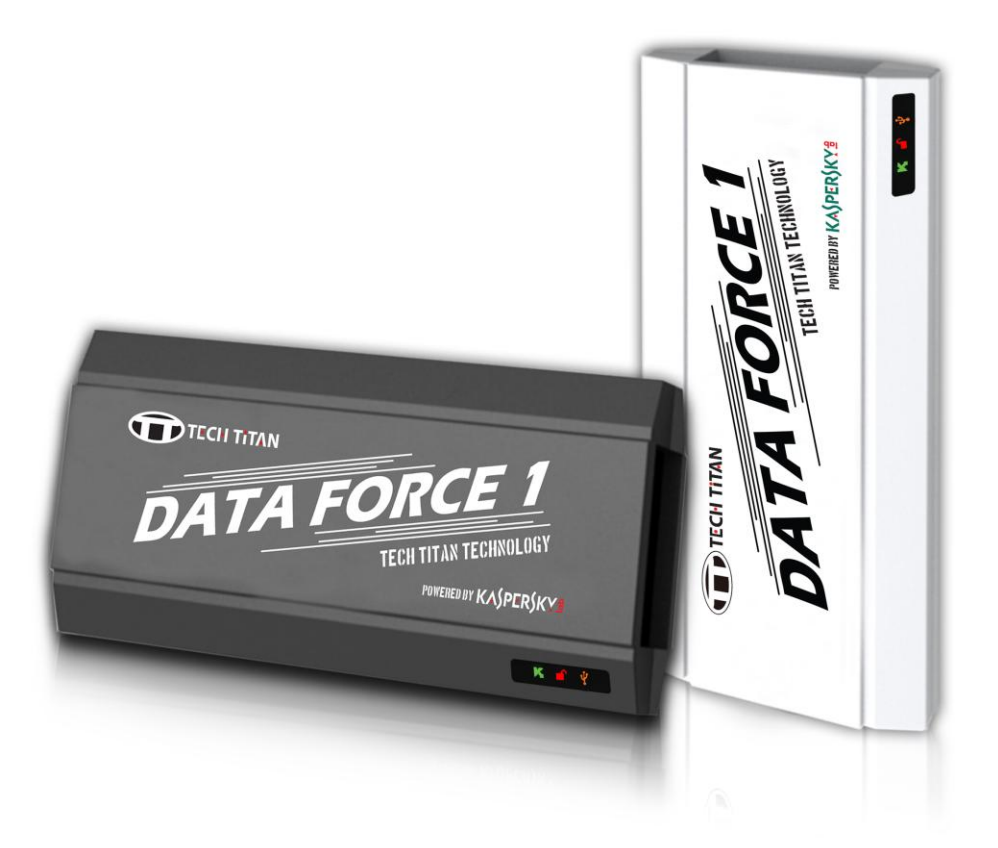

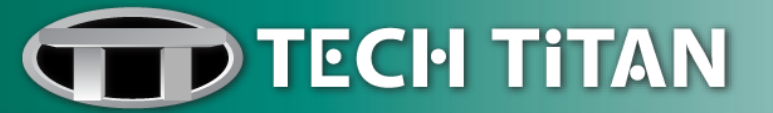

### **Table of Contents**

| Introduction                                                       | 3  |
|--------------------------------------------------------------------|----|
| Activation Code Redemption Guide                                   | 4  |
| Activating the Program                                             | 5  |
| Set Up Encryption Disk Login Password for TECH TITAN Data Force 1  | 6  |
| Encrypt and Decrypt an External USB Storage (Full Disk Encryption) | 8  |
| File Level Encryption                                              | 10 |
| Cloud Sync Encryption                                              | 11 |
| Duplicate a Backup TECH TITAN Data Force 1                         | 13 |
| TECH TITAN USB Anti-Virus                                          | 15 |
| High-end USB Anti-Virus Protection                                 | 15 |
| Protection on the move                                             | 15 |
| Automatic Updates                                                  | 15 |
| Manual Scan                                                        | 16 |
| File Synchronization                                               | 16 |
| Licensing                                                          | 18 |
| Technical Support                                                  | 19 |

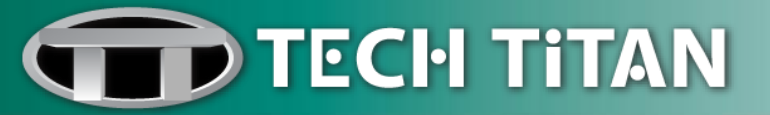

### Introduction

- TECH TITAN Data Force 1 is a USB ciphering and anti-virus dongle.
- A dongle that can encrypt and offer anti-virus protection on diverse external USB storage.
- Not only transparently encrypts data but also protects data to be stored in any USB MSC drives, which include
  - Blue-Ray Disc, DVD, CD-R
  - USB flash drive
  - Hard disk
  - A flash card inserted into a USB card reader
- All your important data written to the external USB storage is automatically under the protection of TECH TITAN USB Anti-Virus powered by Kaspersky Lab and encrypted via TECH TITAN Data Force 1.

| Specifications                          | Descriptions                                                                                                    |
|-----------------------------------------|----------------------------------------------------------------------------------------------------|
| Capacity                                | 8 GB                                                                                                    |
| Speed                                   | up to 25MB/s read; 10MB/s write                                                                                                    |
| Dimensions                              | 53.3mm x 24.8mm x 10mm                                                                                                    |
| Compatibility                           | Compliant with USB 1.1/2.0/3.0                                                                                                    |
| Supported Devices                       | All USB MSC drives, including Blue-Ray Disc, DVD, CD-R, USB flash drive, hard disk and a flash card inserted into a USB card reader                                       |
| Anti-Virus Protection                   | TECH TITAN USB Anti-Virus powered by Kaspersky Lab                                                                                                    |
| Encryption                              | AES-256 hardware-based encryption, certified by US <b>NIST</b> (National Institute of Standard and Technology )/Canada <b>CSE</b> (Communications Security Establishment) |
| Supported Operating<br>Systems Platform | Windows XP, Vista, 7 & 8                                                                                                    |
| Limited Warranty                        | 1 Year                                                                                                    |

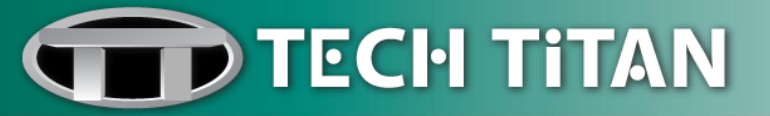

### Activation Code Redemption Guide

- 1. The product serial numbers can be found on the activation card.
- 3. Log on to <u>http://license.tech-titan.com</u>
- 4. Fill in the required details in the Redemption Form. Click "Redeem" button.
- 5. The Activation Code will be sent to you via email.

#### Activation Code Redemption

| MEMBER LOGIN                      | Name           | Full Name                                                                                | × |
|-----------------------------------|----------------|------------------------------------------------------------------------------------------|---|
| MEMBER REGISTRATION               | Serial Number  | xxxxxxxxxxxxxxxxxxxxxxxxxxxxxxxx                                                         | * |
| REDEEM ACTIVATION CODE            | Company Name   | Company Name                                                                             |   |
| SERIAL NUMBER<br>REDEMPTION GUIDE | Tei            | Tel                                                                                      |   |
|                                   | Mobile Number  | Mobile No                                                                                | × |
|                                   |                | Please Input Valid Mobile Number : eg. 60161234567                                       |   |
|                                   | Email          | Email                                                                                    | * |
|                                   | Confirm Email  | Confirm Email                                                                            | * |
|                                   |                | Please Enter Correct Email Info<br>Because Activation Code will be send via Email to you |   |
|                                   | Country        | Choose Country                                                                           | × |
|                                   | Address        | Address                                                                                  |   |
|                                   |                | ///////////////////////////////////////                                                  |   |
|                                   | State          | No Country Selected                                                                      | * |
|                                   | E-Newsletter ? | 🗑 Yes, please.                                                                           |   |
|                                   |                | Reset Redeem                                                                             |   |

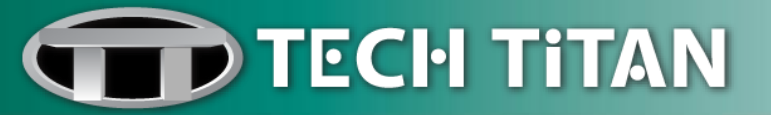

### Activating the Program

1. Connect **TECH TITAN Data Force 1** to the computer via USB port.

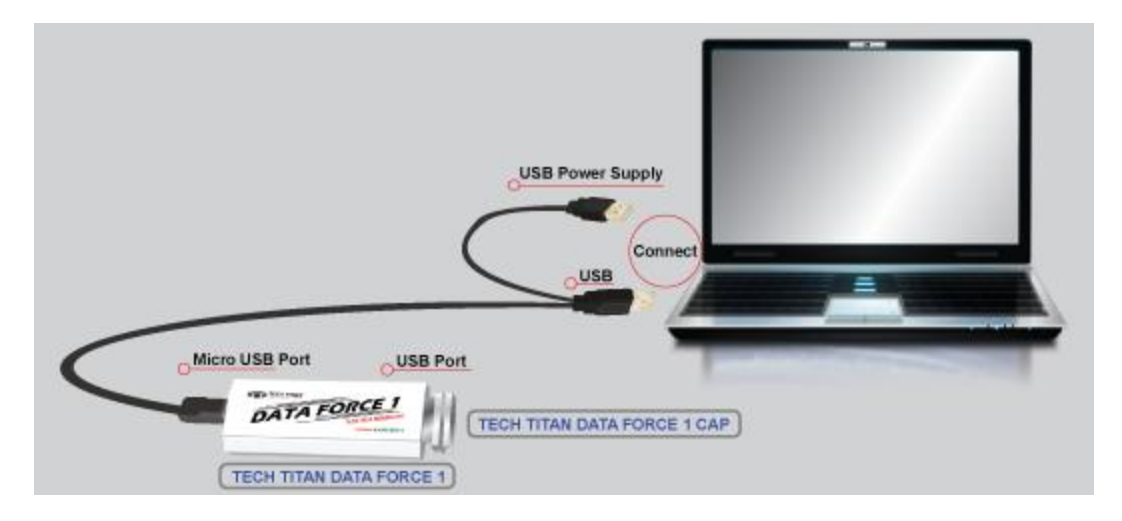

Note: **TECH TITAN Data Force 1 cap** is one of the components in TECH TITAN Data Force 1 package which is used to initialize TECH TITAN Data Force 1.

2. Please go to Windows Explorer or My Computer and open the removable disk.

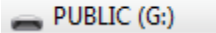

3. Select Run StartUse.exe.

🔟 StartUse.exe

4. Input your **Activation Code**. Activation is required in order to enable all of the program's features and receive free technical support.

| TECH TITAN Data Force 1 Internet Registration                                                                         | × |
|----------------------------------------------------------------------------------------------------|---|
| Please input activation code to activate this product.                                                                |   |
| If you don't have activation code, please click 'Purchase' button to get the purchase information of activation code. |   |
| Once you get activation code, please execute 'StartUse.exe' to activate this product.                                 |   |
| Purchase                                                                                                    |   |
| Input Activation Code OK Cancel                                                                                       |   |

**Note:** Internet connection is required for product activation.

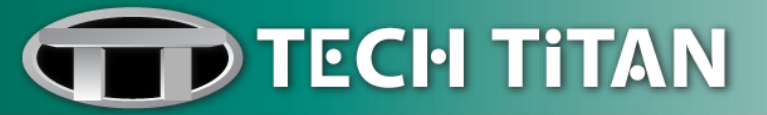

### Set Up Encryption Disk Login Password for TECH TITAN Data Force 1

1. Select New User First Initialization to create an Encryption Disk Login Password.

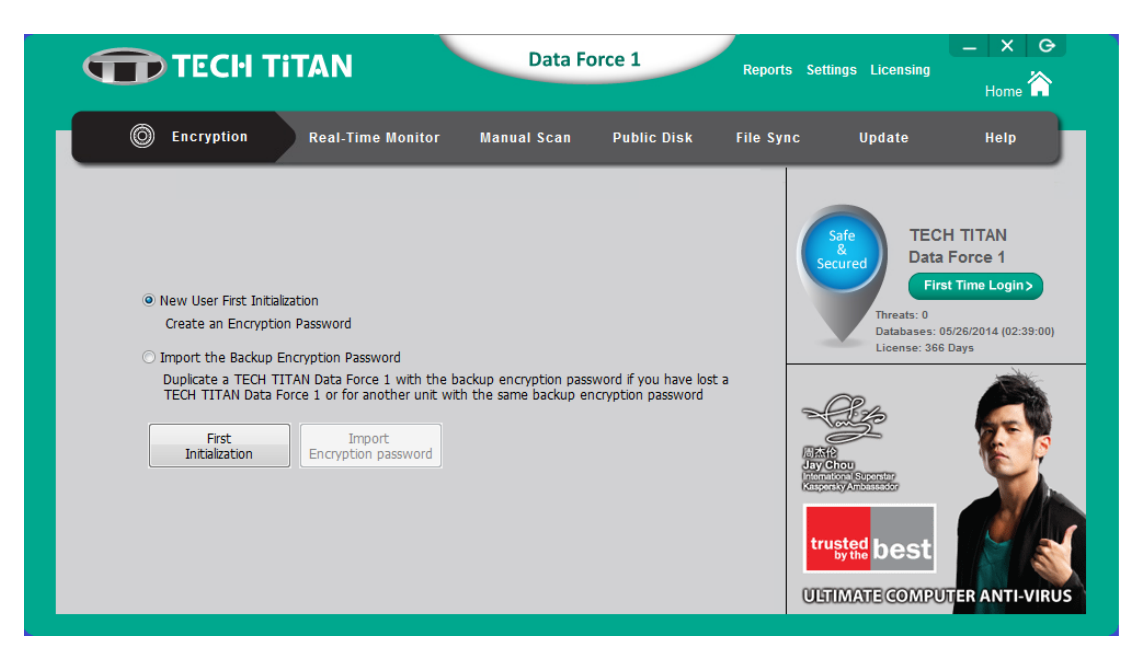

2. Define an **Encryption Disk Login Password** (at least 8 characters which includes 1 capital, 1 lower case letter, 1 symbol and 1 number) and save the backup Encryption password file in a safe place.

The Backup Encryption Password File will be used to duplicate a same TECH TITAN Data Force 1.

| TECH TITAN                                                                                                    | Data Force 1                                                                                                    | Reports Settings Licensing              | – X G<br>Home                                                                 |
|----------------------------------------------------------------------------------------------------|----------------------------------------------------------------------------------------------------|-----------------------------------------|-------------------------------------------------------------------------------|
| Encryption Real-Time Monitor                                                                                                    | Manual Scan Public Disk                                                                                                    | File Sync Update                        | Help                                                                          |
| Create an Encryption Password (You must remember the encry<br>• External USB storage connected to TECH TITAN Data Force 1<br>• Encryption password will be used to encrypt and decryp the<br>• You are required to enter the correct encryption password to<br>• An encryption password backup file is used to duplicate it to a<br>New Login Password (At least 8 characters with at least 1 capit | ption password, which is unrecoverable.)<br>will be defined as Encryption Disk.<br>encryption disk.<br>access the encryption disk each time.<br>same or new TECH TITAN Data Force 1.<br>al, 1 lower case letter, 1 symbol, and 1 num | ber.)                                   | CH TITAN<br>a Force 1<br>rst Time Login ><br>05/26/2014 (02:39:00)<br>16 Days |
| Confirm New Login Password                                                                                                    |                                                                                                    | <u> </u>                                |                                                                               |
| Login Password Hint                                                                                                    |                                                                                                    | And And And And And And And And And And | C                                                                             |
| Please select the path and fill the file name to backup an encry                                                                                                    | otion password                                                                                                    | wse tructed to a st                     |                                                                               |
| I Warning:<br>If you forget the encryption password, the encryption disk will be                                                                                                    | De inaccessable.                                                                                                    | ULTIMATE COMP                           | UTER ANTI-VIRUS                                                               |

**Note:** If you forget the Encryption Disk Login Password, the Encryption disk will be inaccessible.

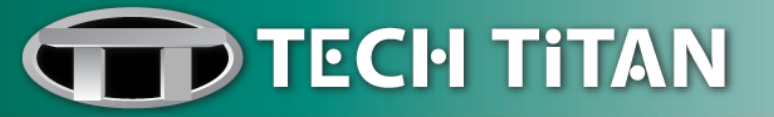

3. Unplug TECH TITAN Data Force 1 cap.

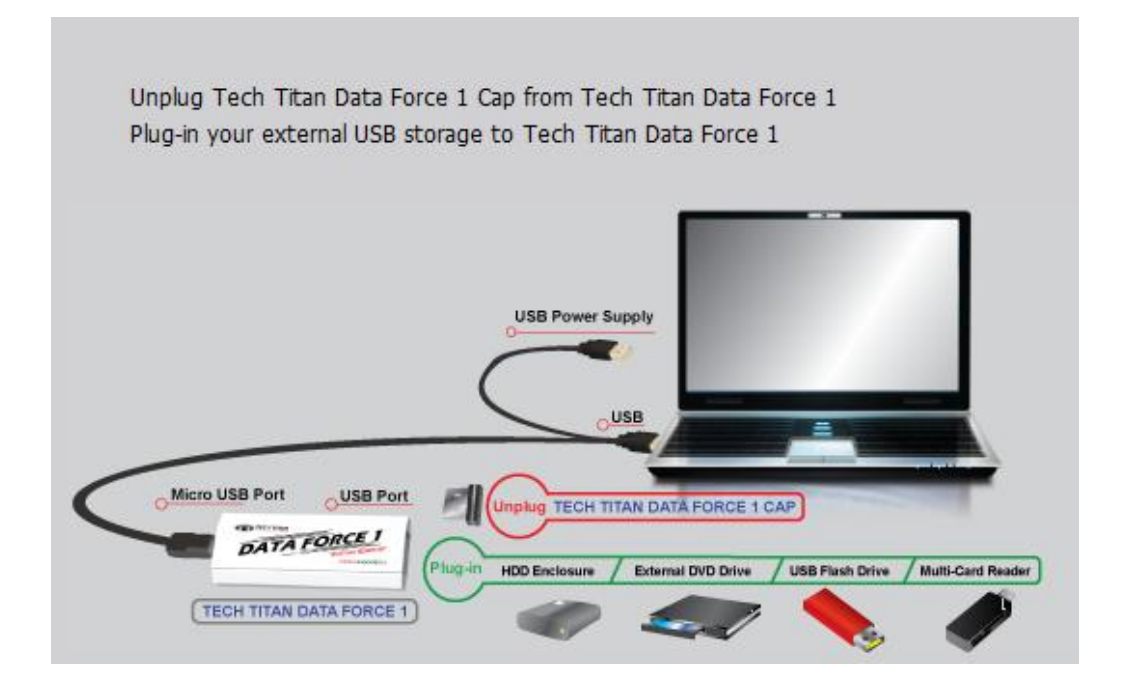

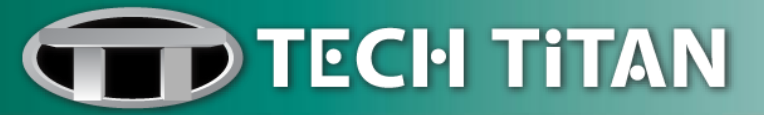

## Encrypt and Decrypt an External USB Storage (Full Disk Encryption)

1. Connect the **external USB storage** to TECH TITAN Data Force 1.

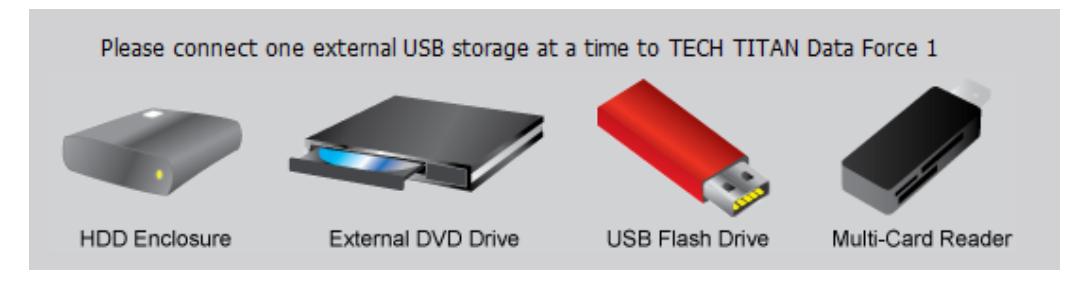

- 2. Run the TECH TITAN Data Force 1 program.
- 3. Access the external USB storage by input the **Encryption Disk Login password**.

| TECH TITAN                               | Data Force 1              | Reports       | Settings Licensing | – × G<br>Home 🏠                                                                                                    |
|------------------------------------------|---------------------------|---------------|--------------------|----------------------------------------------------------------------------------------------------|
| Encryption Disk Login  Password Settings | onitor Manual Scan Public | Disk File Syn | c Update           | Help<br>H TITAN<br>Force 1<br>D2<br>SP11/2014 (14:45:00)<br>Days<br>SP11/2014 (14:45:00)<br>Days<br>SP11/2014 (14:45:00)<br>Days |

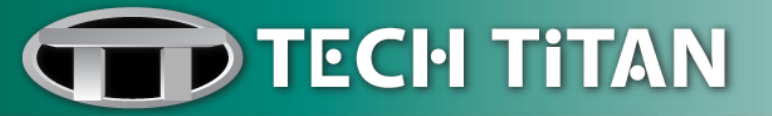

4. System prompts a message if you accept to **format the Encryption Disk**. (An external USB storage that is connected to TECH TITAN Date Force 1)

**Note:** Ensure you have backed up all the data before proceed to format the external USB storage.

| Note:<br>If the connected external USB storage is not formatted, please<br>process.<br>Formatting the external USB storage will erase any previously sa | begin the formatting<br>ved data. |
|----------------------------------------------------------------------------------------------------|-----------------------------------|
| To logout encryption disk, please select logout.                                                                                                    | Logout                            |
| Password<br>Settings                                                                                                    |                                   |
|                                                                                                    |                                   |
| Microsoft Windows                                                                                                    |                                   |
| You need to format the disk in drive F: before you can use it.                                                                                          |                                   |
| Do you want to format it?                                                                                                    |                                   |
| Format disk Cancel                                                                                                    |                                   |

- 5. File to be copied from computer to **Encryption Disk** will be encrypted.
- 6. To access the decrypted data in the external USB storage, **repeat step: 1 to 3**.

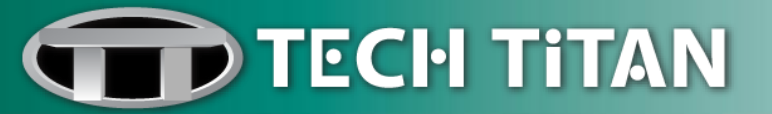

## File Level Encryption

File Level Encryption can be performed on the files in **8GB** capacity of TECH TITAN Data Force 1 and any files on the computer to prevent important data to be disclosed. You can share the encrypted files with your friends, family or business partner with more secure and private sharing.

- 1. Run the TECH TITAN Data Force 1 program.
- 2. Input the Encryption Disk Login Password.
- 3. Select a file to perform File Level Encryption.

#### 4. Right click on the file and select **TTDF1 File Encryption**.

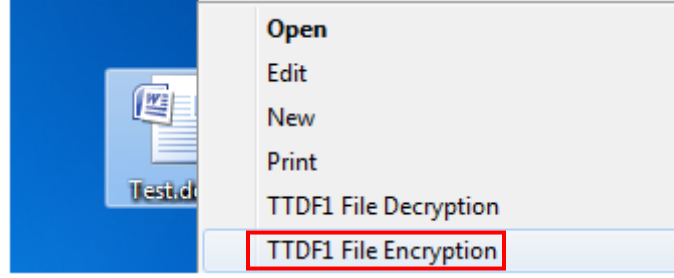

5. To decrypt the file, right click on the file and select **TTDF1 File Decryption**.

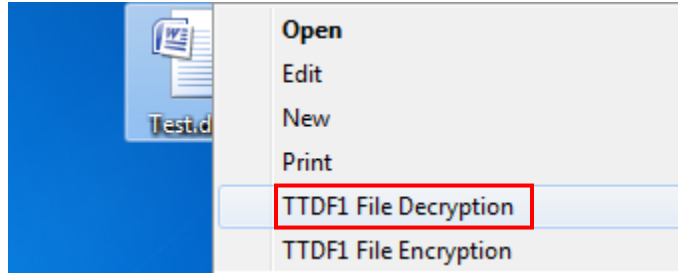

**Note:** System files on the 8GB capacity of TECH TITAN Data Force 1 is not allowed for encryption.

If you have more than one TECH TITAN Data Force 1 (TTDF1) with different Encryption Disk ID, File with Multi-Level Encryption can be performed via the following methods:

Method 1:

- A file is encrypted via TTDF1 A and then encrypted via TTDF1 B
- The encrypted file shall be decrypted via TTDF1 B first, follow by TTDF1 A respectively

Method 2:

- Multiple files are encrypted via TTDF1 A and then encrypted via TTDF1 B
- The encrypted files shall be decrypted via TTDF1 B first, follow by TTDF1 A respectively

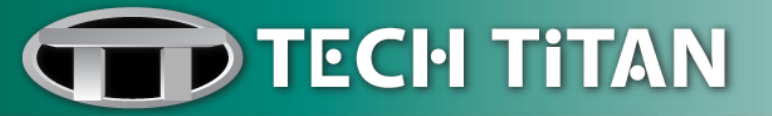

# **Cloud Sync Encryption**

Sync files between external USB storage and Dropbox cloud storage to keep your files completely private.

| TECH TITAN Data Force 1                                                                                                    | ports Settings Licensing<br>Home |
|----------------------------------------------------------------------------------------------------|----------------------------------|
| Image: Cryption       Real-Time Monitor       Manual Scan       Public Disk       File         Encryption Disk       Note:       If the connected external USB storage is not formatted, please begin the formatting process. Please clck       Disk Management to format the external USB storage.       Formatting the external USB storage will erase any previously saved data.         More about Encryption Disk for the external USB storage.       Formatting the external USB storage will erase any previously saved data.       More about Encryption Disk for the external USB storage.         More about Encryption Disk for the external USB storage       More about Encryption Oisk for the external USB storage.       Encryption or Decryption         What is Cloud Sync Encryption       What is Cloud Sync Encryption?       More about Cloud Sync Encryption?       Encryption Disk ID         © Dropbox       Encryption Disk ID       AA0000000000909044       Disk (?:) Space       Used: 123,402MB         Total: 150,299MB       Remain: 26,921MB       Encryption Disk Remain: 0MB       Remain: 0MB | sync Update Help                 |

- 1. Run the TECH TITAN Data Force 1 program.
- 2. Input the Encryption Disk Login password.
- 3. Access the external USB storage by input the Encryption Disk Login password.
- 4. Copy the files into external USB storage which you want to sync to Dropbox cloud storage.
- 5. Click Sync button.

| Oropbox                                                                 |    | Encryption Disk - Select an Encryption Disk (G:) 🔻             |
|-------------------------------------------------------------------------|----|----------------------------------------------------------------|
| Encrypted Cloud Folder                                                  |    | Encryption Disk ID                                             |
| C:\Users\Test User\Dropbox\TTDF1_AA000000                               | €€ | AA0000000009044                                                |
| Disk (C:) Space<br>Used: 121,103MB<br>Total: 150,299MB Remain: 29,196MB |    | Disk (G:) Space<br>Used: 3MB<br>Total: 7,547MB Remain: 7,544MB |
|                                                                         |    | Completed Percentage: 0% Sync                                  |
|                                                                         |    | Completed Percentage: 100% Sync                                |

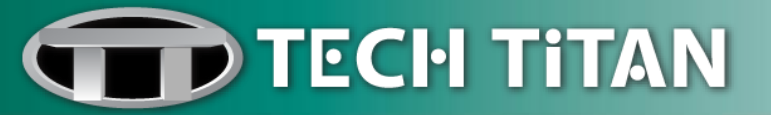

6. The files in local **Encrypted Cloud Folder** (C:\Users\[User Name]\Dropbox\Encryption Disk ID) will be synced with **TECH TITAN DATA Force 1 Folder in Dropbox** (TTDF1\_Encryption Disk ID).

Local Encrypted Cloud Folder (C:\Users\[User Name]\Dropbox\Encryption Disk ID)

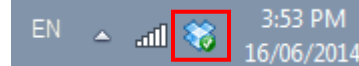

TTDF1\_Encryption Disk ID

#### TECH TITAN DATA Force 1 Folder in Dropbox (TTDF1\_Encryption Disk ID)

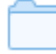

TTDF1\_ Encryption Disk ID

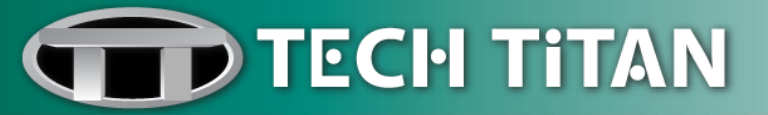

### Duplicate a Backup TECH TITAN Data Force 1

If the Master TECH TITAN Data Force 1 is lost or broken, all the data stored in external USB storage through this master TECH TITAN Data Force 1 will be inaccessible.

You are recommended to duplicate several backups on TECH TITAN Data Force 1.

- Before you can duplicate a backup TECH TITAN Data Force 1, ensure you have set up a master TECH TITAN Data Force 1 previously.
- To duplicate a backup TECH TITAN Data Force 1, please ensure you have the <u>Encryption Disk</u> Login Password and <u>Encryption Password File</u>.
- 1. Perform Step 1-3 at Page 7 to set up a new TECH TITAN Data Force 1.
- 2. Select **Import the Backup Encryption Password if** you have a master TECH TITAN Data Force 1 and would like to duplicate a backup TECH TITAN Data Force 1.

| TECH TIT                                                                                                    | AN                                                              | Data Force           | 1                                | Reports Settings   | Licensing                                                                                                    |  |
|----------------------------------------------------------------------------------------------------|-----------------------------------------------------------------|----------------------|----------------------------------|--------------------|----------------------------------------------------------------------------------------------------|--|
| Encryption     Encryption     New User First Initializatic     Create an Encryption Pa     Import the Backup Encry     Duplicate a TECH TITAM | Real-Time Monitor                                               | Manual Scan          | Public Disk<br>f you have lost a | File Sync          | Update Help<br>TECH TITAN<br>Data Force 1<br>First Time Login><br>Times:<br>Databases: 07/04/2014 (13:45:00)<br>License: 325 Days |  |
| First<br>Initialization                                                                                                    | 1 or for another unit with the<br>Import<br>Encryption password | same backup encrypti | on password                      | truster<br>ULETIMA | best<br>tecomputer anti-virus                                                                                                    |  |

3. Browse the path that master TECH TITAN Data Force 1 Encryption password file is stored. Input the Encryption Disk Login Password that you have set for TECH TITAN Data Force 1 previously.

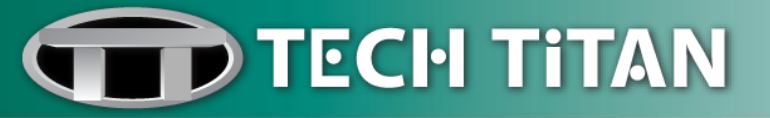

| <b>П</b> ТЕСН ТІТ                                                                                                    | AN                | Data Force  | 1 Rep                                | oorts Settings I | Licensing Home |
|----------------------------------------------------------------------------------------------------|-------------------|-------------|--------------------------------------|------------------|----------------|
| Encryption          Import the Backup Encryption         Please select the backup         Please input the login pase | Real-Time Monitor | Manual Scan | Public Disk Browse the import Cancel | File Sync        | Update Help    |

- 4. A successful duplication message will display on screen.
- 5. The duplication procedure is complete. Unplug the TECH TITAN Data Force 1 cap.
- 6. Follow the steps at Page 9 to encrypt and decrypt an external USB storage.

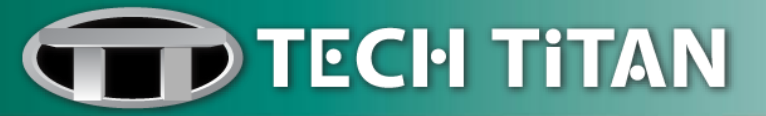

### **TECH TITAN USB Anti-Virus**

#### High-end USB Anti-Virus Protection

TECH TITAN Data Force 1 is integrated with TECH TITAN USB Anti-Virus powered by Kaspersky Lab. The latest security technology from Kaspersky Lab offers a powerful disinfection engine which protects against any newly released threats.

#### Protection on the move

Offers real-time virus detection and protection to secure your data stored within TECH TITAN Data Force 1 device and external USB storage.

#### Automatic Updates

Automatic updates of virus signatures and latest USB virus vaccines which improve its defense line against existing and unknown threats.

1. Click on Update.

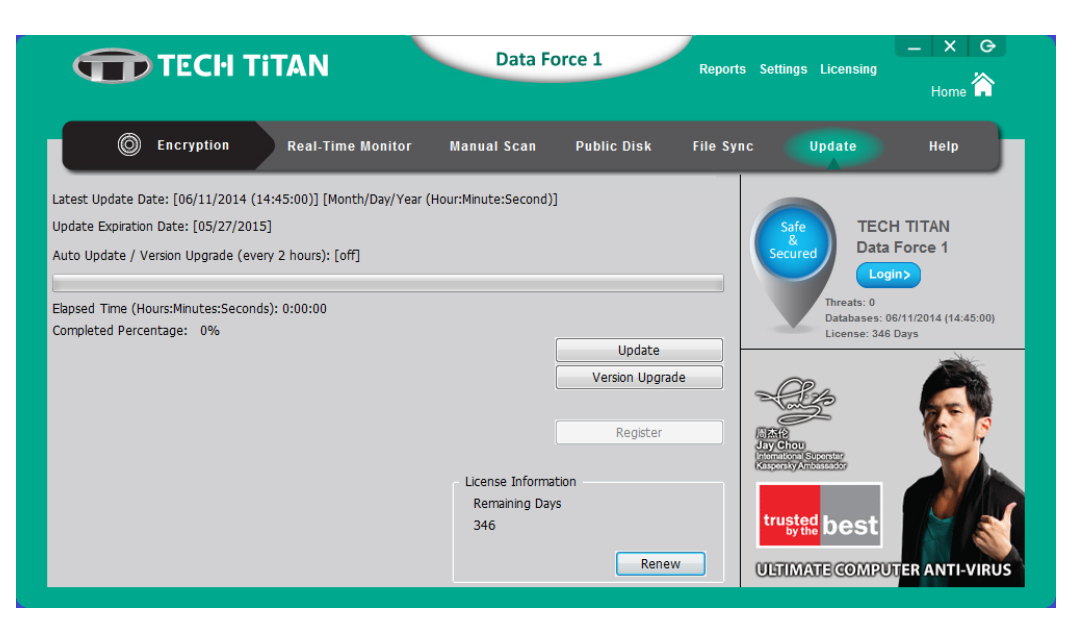

**Note**: Internet connection is required to download the latest virus signatures.

Please perform update regularly to ensure that TECH TITAN Data Force 1 is protected from the latest threats.

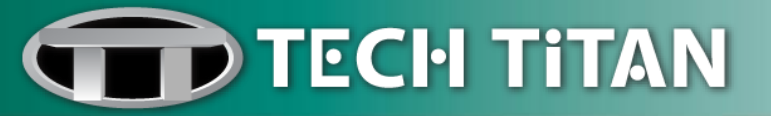

### Manual Scan

| TECH TITAN                                                                                                    | Data Force 1                                                                                                    | Reports Settings Licensing                                                                      |
|----------------------------------------------------------------------------------------------------|----------------------------------------------------------------------------------------------------|-------------------------------------------------------------------------------------------------|
| Critical Areas to Scan: System Memory/Startup Objects/Boot Sectors         Folders or Files to Scan         Computer         Computer         Computer         DVD RW Drive (D:)         DVD RW Drive (D:)         Removable Disk (F:) | Monitor Manual Scan Public Disk Fi<br>Scanned Results of Critical Areas<br>System Memory<br>Startup Objects<br>Boot Sectors<br>Number of<br>Scanned Files: 0<br>Malware Files: 0<br>Suspected Files: 0<br>Disinfected Files: 0<br>Quarantined Files: 0<br>Elapsed Time (Hours:Minutes:Seconds): 0:00:00<br>Completed Percentage: 0% | te Sync Update Help<br>Safe<br>Secured<br>Detabases: 09/11/2014 (19:10:00)<br>License: 258 Days |

### File Synchronization

Uses 'smart technology' to synchronize your files in bulk folders in just a few clicks. **File Sync** allows you to sync and backup the important documents from a folder on the computer to the folder in encryption disk.

1. Login to Encryption to access File Sync.

| TECH TITAN                                                                                                    | Data Force 1                               | Reports Settings Licens               | ing Home                                                                       |
|----------------------------------------------------------------------------------------------------|--------------------------------------------|---------------------------------------|--------------------------------------------------------------------------------|
| C Encryption Real-Time Monitor                                                                                                    | Manual Scan Public Disk                    | File Sync Update                      | Help                                                                           |
| Computer - Input a sync folder<br>Computer<br>Computer<br>Computer<br>Create Folder<br>New Volume (E:)<br>Create Folder<br>Append<br>Refresh<br>Create Folder<br>Append<br>Relation | Encryption Disk - Input a sync fold        | er (1;)  Safe Secured Threat Database | TECH TITAN<br>Data Force 1<br>Logout><br>5: 0<br>1959:5: 05/11/2014 (14:45:00) |
| Disk (None) Space<br>Used: No drive specified<br>Total: No drive specified Remain: No drive Total:                                                                                  | (I:) Space<br>Used: 0MB<br>0MB Remain: 0MB | -93                                   |                                                                                |
| Sync Relation Table Computer - Sync Folder Encryption Disk - Sync                                                                                                    | Folder Save Sync Relat                     | ion Table                             |                                                                                |
| Elapsed Time (Hours:Minutes:Seconds): 00:00:00 Complete                                                                                                    | d Percentage: 0% Sync                      | ULTIMATE CO                           | ST<br>MPUTER ANTI-VIRUS                                                        |

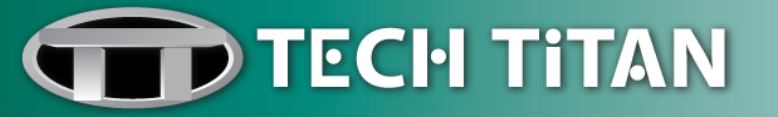

- Select a folder from the tree-view List: Computer Input a sync folder. Select a folder from the tree-view List: Encryption Disk – Input a sync folder.
- 3. Click on Append Relation.

| TECH TITAN                                                                                   | Dat                | a Force 1 Repor                     | ts Settings Licensing Home                                              |
|----------------------------------------------------------------------------------------------|--------------------|-------------------------------------|-------------------------------------------------------------------------|
| Encryption     Real-Time Monito     Computer - Input a sync folder     Refrest               | r Manual Sca       | IN Public Disk File S               | ync Update Help                                                         |
| Create Fo                                                                                    | Ider               | ovable Disk (2:)<br>ync Folder Test | Secured<br>Logout<br>Threats: 0<br>Databases: 06/11/2014 (14:45:00)     |
| Disk (None) Space                                                                            | License: 346 Days  |                                     |                                                                         |
| Used: No drive specified                                                                     |                    | Used: OMB                           |                                                                         |
| Total: No drive specified Remain: No drive                                                   | Total: OMB         | Remain: 0MB                         |                                                                         |
| Sync Relation Table Computer - Sync Folder Save Sync Relation Table Save Sync Relation Table |                    | Save Sync Relation Table            |                                                                         |
| C:\Users\TECH TITAN\Test J:\Sync Folder Te                                                   | est                | Load Sync Relation Table            | Asy Choose Superstar<br>International Superstar<br>Kaspersky Ambassador |
|                                                                                              |                    | Backup Sync Relation Table          |                                                                         |
|                                                                                              |                    | Invert Select Delete                | trusted best                                                            |
| Elapsed Time (Hours:Minutes:Seconds): 00:00:00 Com                                           | pleted Percentage: | 0% Sync                             | ULTIMATE COMPUTER ANTI-VIRUS                                            |

- 4. As you click on **Append Relation**, one sync relation between "Computer Sync Folder" and "Encryption Disk Sync Folder" is built.
- 5. To append more sync relation folders, **repeat step: 2 to 4**.

| TECH TITAN                                                                                                    | Dat              | a Force 1 Rep                                                                      | orts Settings Licensing                                        | – X G<br>Home               |
|----------------------------------------------------------------------------------------------------|------------------|------------------------------------------------------------------------------------|----------------------------------------------------------------|-----------------------------|
| Encryption Real-Time Monitor                                                                                                   | Manual Sca       | n Public Disk File                                                                 | Sync Update                                                    | Help                        |
| Computer - Input a sync folder<br>Computer<br>Computer<br>Create Folder<br>Create Folder<br>Create Folder<br>Append<br>Refresh | ) - Encryption D | isk - Input a sync folder (J:) -<br>vvable Disk (J:)<br>ync Folder Test<br>er Test | Safe<br>Secured TEC<br>Data<br>Log<br>Threats: 0<br>Databases: | H TITAN<br>Force 1<br>put > |
| Disk (None) Space                                                                                                    | k (J:) Space     |                                                                                    | Litense. 340                                                   | - Days                      |
| Used: No drive specified<br>Total: No drive specified Remain: No drive Tota<br>Sync Relation Table                             | al: OMB          | Used: OMB<br>Remain: OMB                                                           | -94                                                            |                             |
| Computer - Sync Folder Encryption Disk - Sync Folder                                                                           |                  | Save Sync Relation Table                                                           | 尚杰伦<br>Jay Chou                                                | 169                         |
| C:\Users\TECH TITAN\Test J:\Sync Folder Test<br>C:\Users\TECH TITAN\Test 2 J:\Sync Folder Test 2                               | 2                | Load Sync Relation Table<br>Backup Sync Relation Table<br>Invert Select Delete     | trusted best                                                   |                             |
| Elapsed Time (Hours:Minutes:Seconds): 00:00:00 Complet                                                                         | ted Percentage:  | 0% Sync                                                                            | ULTIMATE COMPU                                                 | TER ANTI-VIRUS              |

6. Click on **Sync** to start file syncing.

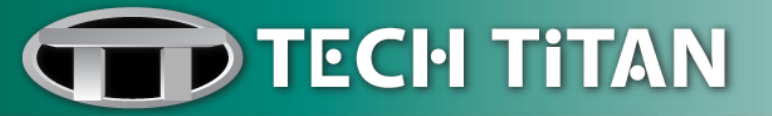

# Licensing

- 1. Click on Licensing.
- 2. You will be directed to TECH TITAN website to renew TECH TITAN Data Force 1 license.

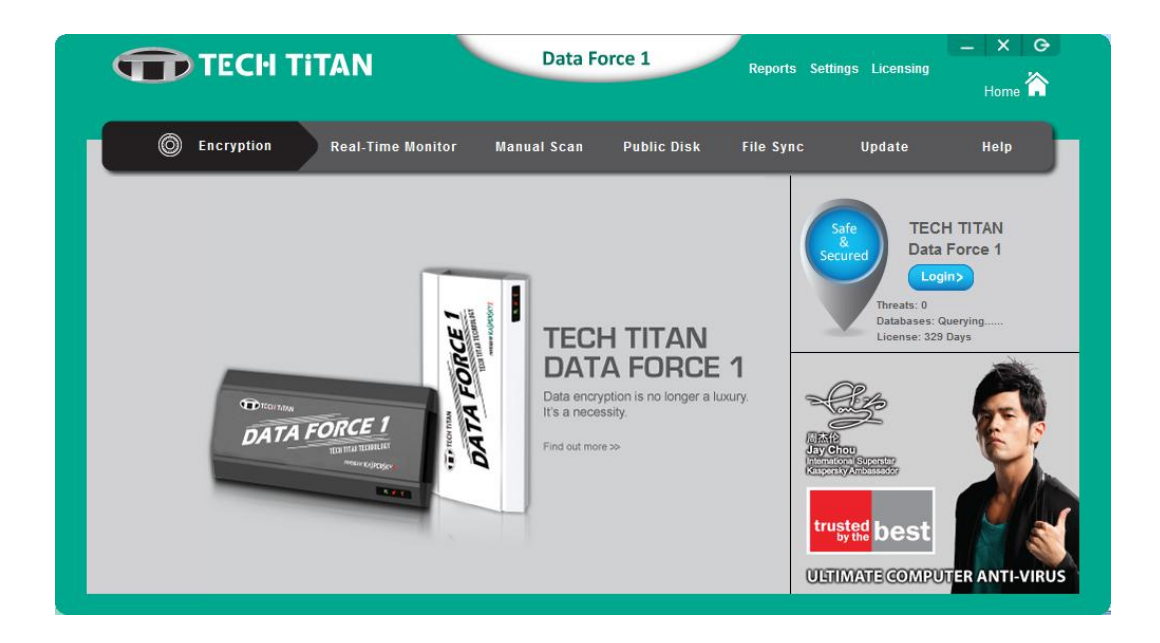

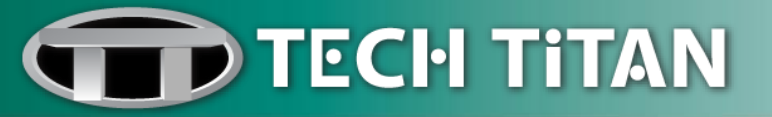

## **Technical Support**

#### **TECH TITAN LIMITED**

Wisma Bentley Music, 5th Floor, Jalan PJU 7/2, Mutiara Damansara, 47810 Petaling Jaya. Selangor, Malaysia Tel: +603-7802 2200 Fax: +603-7727 8612 E-mail: support@tech-titan.com Enquiry: enquiry@tech-titan.com Website: www.tech-titan.com/contact

**Note:** Please visit the above support web link to get the local technical support contact details for your respective geographical location.